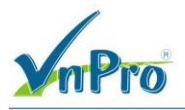

# LAB: VIẾT CÁC TEMPLATE CƠ BẢN CHO VSMART VÀ ĐẦY CẤU HÌNH CHO VSMART.

I. Sơ đồ

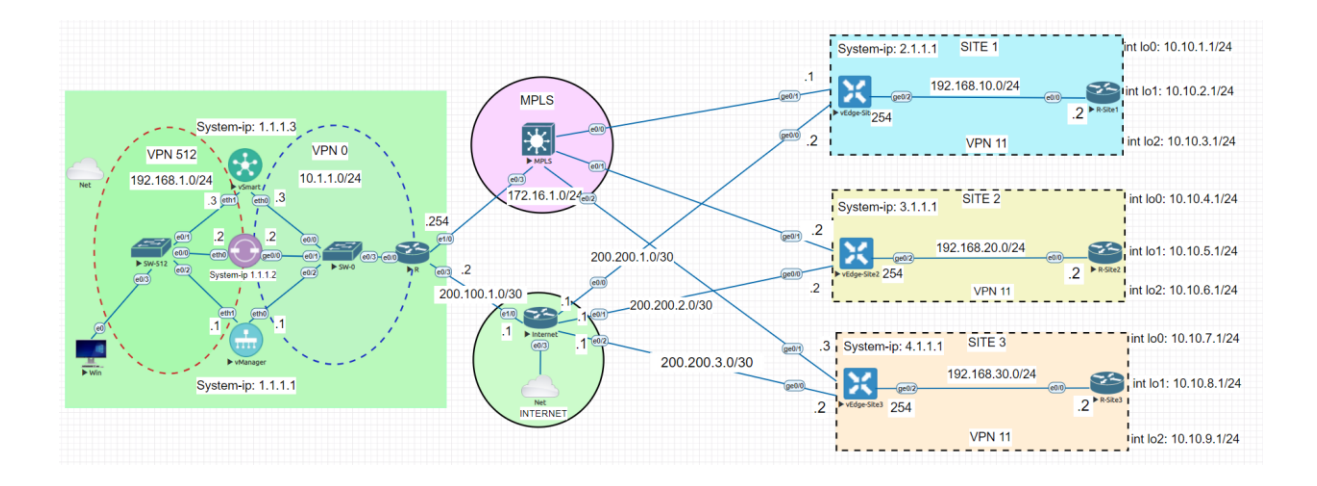

### II. Yêu cầu kỹ thuật

Viết bốn Feature Template vSmart\_VPN 0, vSmart\_VPN 0 Interface, vSmart\_VPN 512, vSmart\_Interface VPN 512.

Tạo Device template bao gồm bốn template trên và đẩy cấu hình cho vSmart.

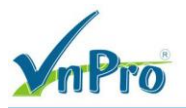

### III. Các bước thực hiện

3.1. Viết Feature Template Transport VPN (VPN 0)

Ở giao diện vManage, vào *Configuration* > *Templates*, chọn tab *feature*, chọn *Add*. Bên trong cột *Select Device*, chọn *vSmart*. Sau đó chọn *VPN*.

| www. Monitor - Overview Cisco SDW/           | AN × +                          |                                                                               |           |                    |                |                                                                                                    | ~          | - 6                 | ×          |
|----------------------------------------------|---------------------------------|-------------------------------------------------------------------------------|-----------|--------------------|----------------|----------------------------------------------------------------------------------------------------|------------|---------------------|------------|
| ← → C ▲ Not secure                           | https://192.16                  | 8.1.1:8443/#/app/monitor2/overview                                            |           |                    |                |                                                                                                    | 6 1        |                     | <b>2</b> : |
| Cisco SD-WAN                                 |                                 |                                                                               |           | Overview           | 1              |                                                                                                    | $\bigcirc$ | 0                   | 4          |
| $\sim$ Monitor                               |                                 | Devices                                                                       | nnels App | Dications Security | VPN More · 2   |                                                                                                    |            |                     |            |
| ິ¦ິດ Configuration                           | >                               | TLS/SSL Proxy<br>Certificates                                                 |           |                    |                |                                                                                                    | 89 🗄       |                     |            |
| 💥 Tools                                      |                                 | Network Design                                                                | CERT      | IFICATE STATUS     | LICENSING      | REBOOT                                                                                                    |            |                     |            |
| {Ô} Maintenance                              |                                 | Templates                                                                     | 0<br>Warn | ing                | ()<br>Assigned | ()<br>Last 24 hrs                                                                                                    |            |                     | - 1        |
| Administration                               |                                 | Policies                                                                      |           |                    | 3 Unassigned   |                                                                                                    |            |                     |            |
| 🗗 Workflows                                  |                                 | Network Hierarchy                                                             |           |                    |                | 24 Hour                                                                                                    | s∨ Ac      | tions 🗸             |            |
| - Reports                                    |                                 | Unified Communications                                                        | Sites 🗸   | Tunnel Healt       | h 🛈            | 24 Hours Latency (ms) ✓ G                                                                                                    | ood Tunr   | els 🗸               |            |
| C Analytics                                  |                                 | Cloud onRamp for SaaS<br>Cloud onRamp for laaS<br>Cloud onRamp for Multicloud |           |                    |                | 1.1.10.2:biz-internet-1.1.10.3:biz-inte<br>29.58<br>vEdge-Site1:mpls-vEdge-Site3:mpls<br>29.5                                                                         | met        |                     |            |
|                                              |                                 | Cloud onRamp for Colocation                                                   |           |                    | 24<br>Tunnels  | vEdge-Site1:mpls-vEdge-Site2:mpls<br>vEdge-Site2:mpls-vEdge-Site3:mpls<br>vEdge-Site2:mpls-vEdge-Site3:mpls<br>29.38<br>2.1.1.1:biz-internet-1.1.10.2:biz-inter<br>29 | net        |                     |            |
| Admin https://192.168.1.1:8443/#/app/config/ | Sign Out<br>/template/configGro | ups                                                                           |           |                    |                | 0<br>Latency (ms)                                                                                                    | 29.58      |                     |            |
| 📕 📿 🛤                                        | <b>=</b> 🕹 (                    | E 4                                                                           |           |                    |                |                                                                                                    | ē 🌐 🔩      | 3:08 AM<br>6/28/202 | " 🖵        |

| mPro                                |                          |                               |                  |                                | CÔNG TY TNHH TƯ VẤN VÀ DỊCH<br>TRUNG TÂM<br>ĐC: 276 - 278 Ung Văn Khiêm, P.25, Q.Binh<br>ĐT: (028) 35124257   Hotline: 0933427079 F | VŲ CHUY<br>I TIN HỌ<br>Thạnh, Tp I<br>Cmail: vnpro | YÊN<br>CV<br>Hồ C<br>v@v |
|-------------------------------------|--------------------------|-------------------------------|------------------|--------------------------------|----------------------------------------------------------------------------------------------------|----------------------------------------------------|--------------------------|
| Configuration - Templates Cisco 🗧 🗙 | +                        |                               |                  |                                | v -                                                                                                    | - 0                                                | ×                        |
| C     A     Not secure   https      | ://192.168.1.1:8443/#/ap | p/config/template/feature?dis | play=add         |                                | 6 ☆                                                                                                    |                                                    | :                        |
| E Cisco SD-WAN                      | 🔮 Select Resou           | rce Group▼                    |                  | Templates                      |                                                                                                    | 04                                                 | \$                       |
|                                     |                          | Configuration Groups          | Feature Profiles | Device Templates Feature Templ | lates                                                                                                    |                                                    |                          |
| sature Template > Add Template      |                          |                               |                  |                                |                                                                                                    |                                                    |                          |
| Select Devices                      | <b>-</b>                 |                               |                  |                                |                                                                                                    |                                                    | ^                        |
| Q Search by device name             |                          | OMP                           |                  | Security                       | System                                                                                                    |                                                    |                          |
| ISRv                                | •                        |                               |                  |                                |                                                                                                    |                                                    |                          |
| vEdge 100                           | VDN                      |                               |                  |                                |                                                                                                    |                                                    |                          |
| vEdge 100 B                         | VPN                      |                               |                  |                                |                                                                                                    |                                                    | ł.                       |
| vEdge 100 M                         |                          |                               |                  |                                |                                                                                                    |                                                    | L                        |
| vEdge 100 WM                        |                          | VPN                           | շիսյ             | VPN Interface Ethernet         |                                                                                                    |                                                    | L                        |
| vEdge 1000                          |                          |                               | Ŭ                | Management WAN LAN             |                                                                                                    |                                                    | L                        |
| vEdge 2000                          |                          |                               |                  |                                |                                                                                                    |                                                    | L                        |
| vEdge 5000                          | OTHER                    | R TEMPLATES                   |                  |                                |                                                                                                    |                                                    |                          |
| vEdge Cloud                         |                          |                               |                  |                                |                                                                                                    |                                                    | L                        |
| 🗆 vManage                           |                          | Banner                        |                  | Logging                        | SNMP                                                                                                    |                                                    | L                        |
| S                                   |                          |                               |                  |                                |                                                                                                    |                                                    | Ţ                        |

Bước tiếp theo, cấu hình Template Name và Description:

Template name: *vSmart\_VPN0* Description: *vSmart\_VPN0* Cấu hình VPN ID: VPN 0

| nPro                                                                                                    |                                   |                           |                    |                     |                   | CÔNG TY TNHH TU<br>ĐC: 276 - 278 Ung Văr<br>ĐT: (028) 35124257   H | U VÁN VÀ DỊ<br>TRUNG 7<br>A Khiêm, P.25, Q.<br>Iotline: 0933427 | CH V<br>TÂM<br>Binh T<br>079 En | <b>Ų CH</b><br>TIN F<br>hanh, 1<br>nail: vr | IUYÊN<br>IQC V<br>Ip Hồ (<br>npro@v |
|----------------------------------------------------------------------------------------------------|-----------------------------------|---------------------------|--------------------|---------------------|-------------------|--------------------------------------------------------------------|-----------------------------------------------------------------|---------------------------------|---------------------------------------------|-------------------------------------|
| Configuration - Templates Cisco 🗧                                                                           | × +                               |                           |                    |                     |                   |                                                                    | ×                                                               | -                               | ٥                                           | ×                                   |
| → C ▲ Not secure                                                                                            | https://192.168.1.1:8443/#/app/co | onfig/template/feature?di | splay=add&deviceTy | ype=vsmart&template | eType=vpn-vsmart  |                                                                    | Ŀ                                                               | ☆                               |                                             | <b>.</b> :                          |
| ≡ Cisco SD-WAN                                                                                              | Select Resource                   | Group                     |                    | Templa              | ates              |                                                                    | $\bigcirc$                                                      |                                 | 0                                           | 4                                   |
|                                                                                                    |                                   | Configuration Groups      | Feature Profiles   | Device Templates    | Feature Templates |                                                                    |                                                                 |                                 |                                             |                                     |
| Feature Template > Add Temp                                                                                 | blate > VPN                       |                           |                    |                     |                   |                                                                    |                                                                 |                                 |                                             |                                     |
| Device Type                                                                                                 | vSmart                            |                           | _                  |                     |                   |                                                                    |                                                                 |                                 |                                             | - i                                 |
| Template Name*                                                                                              | vSmart_VPN0                       |                           |                    |                     |                   |                                                                    |                                                                 |                                 |                                             |                                     |
| Description*                                                                                                | vSmart_VPN0                       |                           |                    |                     |                   |                                                                    |                                                                 |                                 |                                             |                                     |
|                                                                                                    |                                   |                           |                    |                     |                   |                                                                    |                                                                 |                                 |                                             |                                     |
| Basic Configuration                                                                                         | DNS IPv4 Route                    | IPv6 Route                |                    |                     |                   |                                                                    | -                                                               |                                 |                                             |                                     |
| Basic Configuration                                                                                         | DNS IPv4 Route                    | IPv6 Route                |                    | 1                   |                   |                                                                    |                                                                 |                                 |                                             | I                                   |
| Basic Configuration                                                                                         | DNS IPv4 Route                    | IPv6 Route                | ·                  | ]                   | -                 | -                                                                  |                                                                 |                                 |                                             | 1                                   |
| Basic Configuration           Basic Configuration           VPN           Name                              | DNS IPv4 Route                    | IPv6 Route                | ·                  | ]                   |                   |                                                                    |                                                                 |                                 |                                             | I                                   |
| Basic Configuration                                                                                         | DNS IPv4 Route                    | IPv6 Route                | •                  | ]                   |                   |                                                                    |                                                                 |                                 |                                             |                                     |
| Basic Configuration           BASIC CONFIGURAT           VPN           Name           V           DNS       | DNS IPv4 Route                    | IPv6 Route                | •                  | ]                   |                   |                                                                    |                                                                 |                                 |                                             |                                     |
| Basic Configuration           V         BASIC CONFIGURAT           VPN         Name           V         DNS | DNS IPv4 Route                    | IPv6 Route                | •                  | ]                   |                   |                                                                    |                                                                 |                                 |                                             |                                     |

Bên trong phần *Ipv4 Route*, chọn *New Ipv4 Route* và nhập 0.0.0.0/0 vào ô Prefix, chọn *Add Next Hop*.

| GISCO SD-WAN                    | Select Resource Group▼ |                               | Templates        | ;                 |             | $\bigcirc$ | = 0  | Ð |
|---------------------------------|------------------------|-------------------------------|------------------|-------------------|-------------|------------|------|---|
|                                 | Configura              | ation Groups Feature Profiles | Device Templates | Feature Templates |             |            |      |   |
| ature Template > Add Template > | VPN                    |                               |                  |                   |             |            |      |   |
|                                 |                        |                               |                  |                   |             |            |      |   |
| IPV4 ROUTE                      |                        |                               |                  |                   |             |            |      |   |
| New IPv4 Route                  |                        |                               |                  |                   |             |            |      |   |
|                                 |                        |                               |                  |                   | ☐ Mark as O | otional R  | ow 🛈 |   |
| Prefix                          |                        | 0.0.0.0/0                     |                  |                   |             |            | Ŭ    |   |
| Cataurau                        | • Nex                  | t Hop O Null 0 O VPN          |                  |                   |             |            |      |   |
| Galeway                         |                        |                               | O bildi          |                   |             |            |      |   |
| Next Hop                        | (+) Add                | Next Hop                      |                  |                   |             |            |      |   |
|                                 |                        |                               |                  |                   | Add         | Cano       | el   |   |
|                                 |                        |                               |                  |                   |             |            |      |   |
| Optional Prefix                 | Gateway                | Selected Gateway Co           | nfiguration      |                   |             | Action     |      |   |

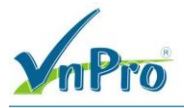

Một cửa sổ hiện lên nhắc thêm Next Hop. Chọn nút Add Next Hop.

| Next Hop       |                                            |        | × |
|----------------|--------------------------------------------|--------|---|
| Address        | Distance                                   |        |   |
| ⊕ ▼ 10.1.1.254 |                                            | Ō      |   |
| + Add Next Hop | Add                                        | Cancel |   |
| <br>Next Hop   |                                            |        | × |
|                | No Next Hop added, add your first Next Hop |        |   |
|                | Add Next Hop                               | Cancel |   |

| nPro                                   |                                            |                                                              | TRUNG TAM TIN HỌC V<br>ĐC: 276 - 278 Ung Văn Khiêm, P.25, Q.Binh Thạnh, Tp Hồ C<br>ĐT: (028) 35124257   Hotline: 0933427079 Email: vnpro@v |
|----------------------------------------|--------------------------------------------|--------------------------------------------------------------|----------------------------------------------------------------------------------------------------|
| onfiguration - Templates Cisco 🗧 🗙     | +                                          |                                                              | ~ - Ø X                                                                                                    |
| C A Not secure http:                   | «//192.168.1.1:8443/#/app/config/template/ | /feature?display=add&deviceType=vsmart&templateType=vpn-vsma | art 🖻 🖈 🗖 😩 🗄                                                                                                    |
| Cisco SD-WAN                           | Select Resource Group•                     | Templates                                                    |                                                                                                    |
|                                        | Configuration                              | n Groups Feature Profiles Device Templates Feature Tem       | plates                                                                                                    |
| ature Template > Add Template          | > VPN                                      |                                                              |                                                                                                    |
|                                        |                                            |                                                              |                                                                                                    |
| / IPV4 ROUTE                           |                                            |                                                              |                                                                                                    |
|                                        |                                            |                                                              |                                                                                                    |
| New IPv4 Route                         |                                            |                                                              |                                                                                                    |
|                                        |                                            |                                                              |                                                                                                    |
|                                        |                                            |                                                              | 🗌 Mark as Optional Row 🕠                                                                                                    |
| Prefix                                 |                                            | 0.0.0/0                                                      |                                                                                                    |
|                                        |                                            |                                                              |                                                                                                    |
|                                        | Neut H                                     |                                                              |                                                                                                    |
| Gateway                                | O Next H                                   | op 🔿 Null 0 🔿 VPN 🔿 DHCP                                     |                                                                                                    |
| Gateway<br>Next Hop                    | Next Ho<br>1 Next Hop                      | op 🔿 Null 0 🔿 VPN 🔿 DHCP                                     |                                                                                                    |
| Gateway<br>Next Hop                    | • Next H                                   | op 🔿 Null 0 🔿 VPN 🔿 DHCP                                     | Concel                                                                                                    |
| Gateway<br>Next Hop                    | • Next H                                   | op 🔿 Null 0 🔿 VPN 🔿 DHCP                                     | Ju Add Cancel                                                                                                    |
| Gateway<br>Next Hop                    | • Next H                                   | op 🔿 Null 0 🔿 VPN 🔿 DHCP                                     | Add                                                                                                    |
| Gateway<br>Next Hop<br>Optional Prefix | • Next H<br>1 Next Hop<br>Gateway          | op Null 0 VPN DHCP<br>Selected Gateway Configuration         | Cancel<br>Action                                                                                                    |
| Gateway<br>Next Hop<br>Optional Prefix | Next H     Next Hop     Gateway            | op Null 0 VPN DHCP                                           | Line Add Cancel<br>Action                                                                                                    |

Chọn Save để tạo template.

3.2. Viết feature template VPN0 interface

Muc feature templates, chọn Add Teamplate.

|                                                                           | •   | Configuration Groups Feature | Profiles Device Templates Feature Templates         |        | 0 |
|---------------------------------------------------------------------------|-----|------------------------------|-----------------------------------------------------|--------|---|
| ture Template > Add Template Select Devices Q Search by device name       |     | OMP                          | Security                                            | System |   |
| <ul> <li>ISRv</li> <li>vEdge 100</li> <li>vEdge 100 B</li> </ul>          | VPN | ı                            |                                                     |        |   |
| <ul> <li>vEdge 100 M</li> <li>vEdge 100 WM</li> <li>vEdge 1000</li> </ul> |     | VPN                          | لاس<br>VPN Interface Ethernet<br>Management WAN LAN |        |   |
| <ul><li>vEdge 2000</li><li>vEdge 5000</li></ul>                           | OTH | IER TEMPLATES                |                                                     |        |   |
| <ul> <li>vEdge Cloud</li> <li>vManage</li> <li>vSmart</li> </ul>          |     | Banner                       | Logging                                             | SNMP   |   |

Website: www.vnpro.vn | Forum: www.vnpro.org | Video: https://www.youtube.com/@vnpro149

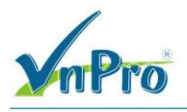

Tạo template VPN Interface và thiết lập như bên dưới:

Template: VPN Interface Ethernet Template Name: vSmart\_VPN0\_eth0 Description: vSmart\_VPN0\_eth0

|                                                                                        | https://102.169.1.1;9.4.42./#/ou  | on /config /tom plate /feature2di | oplay = add 8 douicoT | upo-usmart Pitomplat | Tupo-upp usmart interface  |   | <u>م</u> | ~ 1 | a . |
|----------------------------------------------------------------------------------------|-----------------------------------|-----------------------------------|-----------------------|----------------------|----------------------------|---|----------|-----|-----|
| V A NOT SECURE                                                                         | 1 https://152.100.1.1.04443/#/ap  | op/coning/template/leature/us     | splay=addbdevice1     | ype=vsmartottemplat  | erype=vpn-vsmart-interface |   |          | ы   |     |
| E Cisco SD-WA                                                                          | N 💮 Select Resou                  | urce Group•                       |                       | Templa               | ates                       | 2 | 2        | Ξ   | 0   |
|                                                                                        |                                   | Configuration Groups              | Feature Profiles      | Device Templates     | Feature Templates          |   |          |     |     |
| eature Template > Add T                                                                | emplate > VPN Interface Etherne   | et                                |                       |                      |                            |   |          |     |     |
| evice Type                                                                             | vSmart                            |                                   | _                     |                      |                            |   |          |     |     |
| emplate Name*                                                                          | vSmart_VPN0_eth0                  |                                   |                       |                      |                            |   |          |     |     |
|                                                                                        |                                   |                                   |                       |                      |                            |   |          |     |     |
| asic Configuration                                                                     | vSmart_VPN0_eth0                  | Advanced                          | J                     |                      |                            |   |          |     |     |
| Basic Configuration                                                                    | vsmart_VPN0_eth0 Tunnel ARP       | Advanced                          | ]                     | _                    |                            | _ |          |     |     |
| Basic Configuration                                                                    | Tunnel ARP                        | Advanced                          | No                    |                      | _                          | _ |          |     |     |
| Basic Configuration BASIC CONFIGUE Shutdown Interface Name                             | VSmart_VPN0_eth0                  | Advanced                          | No<br>V               |                      | -                          |   |          |     |     |
| Basic Configuration BASIC CONFIGUE Shutdown Interface Name Description                 | Tunnel ARP                        | Advanced                          | No<br>V               |                      |                            | - |          |     |     |
| asic Configuration BASIC CONFIGUR Shutdown Interface Name Description ID Configuration | vSmart_VPN0_eth0 Tunnel ARP ATION | Advanced                          | No<br>V               |                      |                            |   |          |     |     |

Trong phần *Basic Configuration* bên cạnh *ShutDown*, chọn *Global* và chọn *No*. Việc này để xác định trạng thái cổng là luôn được mở.

Sau đó chọn Interface Name, chọn Global và nhập tên cổng là eth0.

| BASIC CONFIGURATION |                  |
|---------------------|------------------|
| Shutdown            | ⊕ - ○ Yes ( ) No |
| Interface Name      | eth0 v           |
| Description         |                  |

Trong phần *Basic Configuration* bên trong *Ipv4 Configuration*, chọn *Static* và bên cạnh *Ipv4 Address*, chọn *Device Specific* và nhập tên biến *vpn0\_eth0\_if\_ip\_addres*.

| mPro                                                     |                                                                      | CÔNG TY TNHH TƯ VẤN VÀ DỊCH VỤ CHUYÊN VIỆ<br>TRUNG TÂM TIN HỌC VNPR<br>ĐC: 276 - 278 Ung Văn Khiểm, P.25, Q.Binh Thạnh, Tp Hồ Chí Mi<br>ĐT: (028) 35124257   Hotline: 0933427079 Email: vnpro@vnpro. |
|----------------------------------------------------------|----------------------------------------------------------------------|----------------------------------------------------------------------------------------------------|
| Configuration - Templates Cisco 🛛 🗙 🕇 🕂                  |                                                                      | ~ - <b>o</b> ×                                                                                                    |
| → C ▲ Not secure   https://192.168.1.1:8443/#/app.       | config/template/feature?display=add&deviceType=vsmart&templateType=v | pn-vsmart-interface 🖻 🖈 🔲 😩 🗄                                                                                                    |
| ■ Cisco SD-WAN                                           | e Group • Templates                                                  |                                                                                                    |
|                                                          | Configuration Groups Feature Profiles Device Templates Feat          | ture Templates                                                                                                    |
| Feature Template > Add Template > VPN Interface Ethernet |                                                                      |                                                                                                    |
| IP Configuration                                         |                                                                      |                                                                                                    |
| O Dynamic O Static                                       |                                                                      |                                                                                                    |
| IPv4 Address                                             | [vpn0_eth0_if_ip_address]                                            |                                                                                                    |
| IPv6 Configuration                                       | Device Specific >     Enter Key                                      |                                                                                                    |
| O Dynamic O Static                                       | Default     Upn0_eth0Lif_ip_address                                  |                                                                                                    |
| IPv6 Address                                             | $\odot$ •                                                            | -                                                                                                    |
| V TUNNEL                                                 |                                                                      |                                                                                                    |
| Tunnel Interface                                         | ⊘ • On Off                                                           |                                                                                                    |
|                                                          | Cancel Save                                                          |                                                                                                    |

Trong phần *Tunnel* và bên cạnh *Tunnel Interface*, chọn *Global* > *On*.

Trong phần *Tunnel* phần *Allow Service*, *All -> On*.

| Cisco SD-WAN 🔿 Se                      | elect Resource Group •       | Templates                                   |  |
|----------------------------------------|------------------------------|---------------------------------------------|--|
|                                        | Configuration Groups Feature | Profiles Device Templates Feature Templates |  |
| ture Template > Add Template > VPN Int | erface Ethernet              |                                             |  |
|                                        |                              |                                             |  |
| TONNEL                                 |                              |                                             |  |
| Tunnel Interface                       | • • • • • • •                | Off                                         |  |
| Color                                  | ⊘ ▼ default                  |                                             |  |
| Allow Service                          |                              |                                             |  |
| All                                    | ⊕ <b>-</b> O On ○            | Off                                         |  |
| DHCP                                   | ⊘ <b>-</b> On ○              | Off                                         |  |
| DNS                                    | ⊘ <b>-</b> On ○              | Off                                         |  |
| ICMP                                   | ⊘ <b>-</b> O On ○            | Off                                         |  |
|                                        |                              |                                             |  |

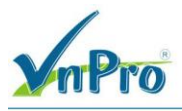

Nhấn Save để tạo template.

3.3. Viết feature template Manage VPN (VPN 512)

Ở giao diện vManage vào Configuration > Templates, chọn tab feature > Chọn Add.

Bên trong cột Select Device, chọn vSmart. Sau đó chọn VPN.

| Cisco SD-WAN                 | Select Resour | ce Group•                   | Templates                                     |        | 0     |
|------------------------------|---------------|-----------------------------|-----------------------------------------------|--------|-------|
|                              |               | Configuration Groups Featur | e Profiles Device Templates Feature Templates |        |       |
| ture Template > Add Template |               |                             |                                               |        |       |
| Select Devices               |               |                             |                                               |        |       |
| Q Search by device name      |               | OMP                         | Security                                      | System |       |
| ISRv                         | •             |                             |                                               |        |       |
| vEdge 100                    | VPN           |                             |                                               |        | · · · |
| vEdge 100 B                  |               |                             | -                                             |        |       |
| vEdge 100 M                  |               |                             |                                               |        |       |
| vEdge 100 WM                 |               | VPN راس                     | VPN Interface Ethernet                        |        |       |
| vEdge 1000                   |               | -                           | Management WAN LAN                            |        |       |
| vEdge 2000                   |               |                             |                                               | 2      |       |
| □ vEdge 5000                 | OTHER         | TEMPLATES                   |                                               |        |       |
| vEdge Cloud                  |               |                             |                                               |        |       |
| vManage                      |               | Banner                      | Logging                                       | SNMP   |       |
|                              |               |                             |                                               |        |       |

Cấu hình Template Name và Description: Template name: *vSmart\_VPN512* Description: *vSmart\_VPN512* Cấu hình VPN ID: *VPN512* 

| nPro                            |                                 |                                            |                    |                     |                   | CÔNG TY TNHH TƯ VA<br>ĐC: 276 - 278 Ung Văn Khi<br>ĐT: (028) 35124257   Hotlin | <b>TRUNG</b><br>TRUNG<br>im, P.25, Q.<br>e: 0933427 | CH V<br>FÂM<br>Binh T<br>079 Er | <b>Ų CH</b><br>TIN H<br>hạnh, T<br>nail: vr | UYÊN<br>I <b>QC V</b><br>Ip Hồ C<br>npro@vi |
|---------------------------------|---------------------------------|--------------------------------------------|--------------------|---------------------|-------------------|--------------------------------------------------------------------------------|-----------------------------------------------------|---------------------------------|---------------------------------------------|---------------------------------------------|
| Configuration - Templates Cisco | × +                             |                                            |                    |                     |                   |                                                                                | ~                                                   | -                               | ð                                           | ×                                           |
| → C ▲ Not secure                | https://192.168.1.1:8443/#/app/ | config/template/feature?dis                | splay=add&deviceTy | vpe=vsmart&template | Type=vpn-vsmart   |                                                                                | Ė                                                   | ☆                               |                                             | <b>1</b> :                                  |
| ≡ Cisco SD-WAN                  | Select Resource                 | e Group▼                                   |                    | Templa              | tes               |                                                                                | $\bigcirc$                                          | $\equiv$                        | 0                                           | 4                                           |
|                                 |                                 | Configuration Groups                       | Feature Profiles   | Device Templates    | Feature Templates |                                                                                |                                                     |                                 |                                             |                                             |
| Feature Template > Add Temp     | plate > VPN                     |                                            |                    |                     |                   |                                                                                |                                                     |                                 |                                             |                                             |
| Device Type                     | vSmart                          |                                            |                    |                     |                   |                                                                                |                                                     |                                 |                                             | Î                                           |
| Template Name*                  | vSmart_VPN512                   |                                            | ]                  |                     |                   |                                                                                |                                                     |                                 |                                             |                                             |
| Description*                    | vSmart_VPN512                   |                                            |                    |                     |                   |                                                                                |                                                     |                                 |                                             | - 1                                         |
| Basic Configuration             | IPv4 Route                      | IPv6 Route                                 |                    |                     |                   |                                                                                |                                                     |                                 |                                             |                                             |
|                                 |                                 |                                            |                    |                     |                   |                                                                                |                                                     |                                 |                                             |                                             |
| VPN                             |                                 | WPN 512                                    | •                  |                     |                   |                                                                                |                                                     |                                 |                                             |                                             |
| VPN<br>Name                     |                                 | <ul> <li>♥ VPN 512</li> <li>♥ ▼</li> </ul> | •                  |                     |                   |                                                                                |                                                     |                                 |                                             |                                             |
| VPN<br>Name                     |                                 | Image: WPN 512           Image: WPN 512    | •                  |                     |                   |                                                                                |                                                     |                                 |                                             |                                             |
| VPN<br>Name                     | _                               | <ul> <li>♥ VPN 512</li> <li>○ ▼</li> </ul> | •                  |                     |                   |                                                                                |                                                     |                                 |                                             |                                             |

Chọn Save để tạo template.

3.4. Viết feature template VPN512 interface

Muc Feature Templates, chon Add Template.

|                                                    | Configuration Groups Feature | Profiles Device Templates                       |        |
|----------------------------------------------------|------------------------------|-------------------------------------------------|--------|
| ature Template > Add Template                      |                              |                                                 |        |
| Select Devices<br>Q Search by device name          | OMP                          | Security                                        | System |
| ISRv  vEdge 100                                    |                              |                                                 |        |
| vEdge 100 B                                        | VEN                          |                                                 |        |
| VEdge 100 M VEdge 100 WM VEdge 1000                | VPN                          | لی VPN Interface Ethernet<br>Management WAN LAN |        |
| <ul> <li>vEdge 2000</li> <li>vEdge 5000</li> </ul> | OTHER TEMPLATES              |                                                 |        |
| vEdge Cloud                                        |                              |                                                 |        |
| <ul> <li>↓ vManage</li> <li>☑ vSmart</li> </ul>    | Banner                       | Logging                                         | SNMP   |

Website: www.vnpro.vn | Forum: www.vnpro.org | Video: https://www.youtube.com/@vnpro149

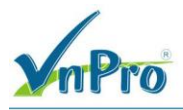

Tạo template VPN Interface và thiết lập như bên dưới:

### Template: *VPN Interface Ethernet* Template Name: *vSmart\_VPN512\_eth1* Description: *vSmart\_VPN512\_eth1*

| E Cisco SD-WA                                                                      | N 💮 Select Resour                          | ce Group▼            |                  | Templa           | tes               |   | $\bigcirc$ | 2 |
|------------------------------------------------------------------------------------|--------------------------------------------|----------------------|------------------|------------------|-------------------|---|------------|---|
|                                                                                    |                                            | Configuration Groups | Feature Profiles | Device Templates | Feature Templates |   |            |   |
| eature Template > Add 1                                                            | Template > VPN Interface Ethernet          |                      |                  |                  |                   |   |            |   |
| evice Type                                                                         | vSmart                                     |                      |                  |                  |                   |   |            |   |
| emplate Name*                                                                      | vSmart_VPN512_eth1                         |                      |                  |                  |                   |   |            |   |
|                                                                                    |                                            |                      |                  |                  |                   |   |            |   |
| escription*                                                                        | vSmart_VPN512_eth1 Tunnel ARP RATION       | Advanced             |                  |                  |                   |   |            |   |
| escription*  Basic Configuration  A BASIC CONFIGU                                  | vSmart_VPN512_eth1<br>Tunnel ARP<br>RATION | Advanced             |                  | _                | _                 |   | _          |   |
| escription*  Basic Configuration BASIC CONFIGU Shutdown                            | vSmart_VPN512_eth1 Tunnel ARP RATION       | Advanced             | O No             |                  |                   |   |            |   |
| escription*  Basic Configuration BASIC CONFIGU Shutdown Interface Name             | vSmart_VPN512_eth1<br>Tunnel ARP<br>RATION | Advanced             | O No             |                  | -                 |   |            |   |
| escription*  Assic Configuration BASIC CONFIGU Shutdown Interface Name Description | vSmart_VPN512_eth1<br>Tunnel ARP<br>RATION | Advanced             | No<br>Y          |                  |                   | - | -          |   |

Trong phần *Basic Configuration* bên cạnh *Shut Down*, chọn *Global* và chọn *No*. Việc này để xác định trạng thái cổng là luôn được mở.

Sau đó chọn Interface Name, chọn Global và nhập tên cổng là eth1.

| mpro                                      |                                   |                                                              |                   |                     |                           | <ul> <li><b>ĐC</b>: 276 - 278 Ung Văn Khiê</li> <li><b>ĐT</b>: (028) 35124257   Hotlino</li> </ul> | TRUNG T<br>m, P.25, Q.B<br>e: 09334270' | ÂM T<br>inh Th;<br>79 Em: | IN HQ<br>anh, Tp<br>il: vnpr | Hồ Ch<br>To@vnj |
|-------------------------------------------|-----------------------------------|--------------------------------------------------------------|-------------------|---------------------|---------------------------|----------------------------------------------------------------------------------------------------|-----------------------------------------|---------------------------|------------------------------|-----------------|
| Configuration - Templates Cisco           | : +                               |                                                              |                   |                     |                           |                                                                                                    | . ~                                     | -                         | 0                            | ×               |
| → C ▲ Not secure   +                      | ttps://192.168.1.1:8443/#/app/con | fig/template/feature?dis                                     | play=add&deviceTy | rpe=vsmart&template | Type=vpn-vsmart-interface |                                                                                                    | Ê                                       | ☆                         |                              | ) :             |
| ≡ Cisco SD-WAN                            | ⑦ Select Resource 0               | Group                                                        |                   | Templa              | tes                       |                                                                                                    | $\bigcirc$                              | $\equiv$                  | 0                            | 4               |
|                                           |                                   | Configuration Groups                                         | Feature Profiles  | Device Templates    | Feature Templates         |                                                                                                    |                                         |                           |                              |                 |
| Feature Template > Add Temp               | ate > VPN Interface Ethernet      |                                                              |                   |                     |                           |                                                                                                    |                                         |                           |                              |                 |
| Device Type                               | vSmart                            |                                                              |                   |                     |                           |                                                                                                    |                                         |                           |                              |                 |
| Template Name*                            | vSmart_VPN512_eth1                |                                                              |                   |                     |                           |                                                                                                    |                                         |                           |                              |                 |
| Description*                              | vSmart_VPN512_eth1                |                                                              |                   |                     |                           |                                                                                                    |                                         |                           |                              | 1               |
| ✓ BASIC CONFIGURAT                        | ION                               |                                                              |                   |                     |                           |                                                                                                    |                                         |                           |                              |                 |
|                                           |                                   |                                                              |                   |                     |                           |                                                                                                    |                                         |                           |                              |                 |
| Shutdown                                  |                                   | ⊕• O Yes                                                     | O No              |                     |                           |                                                                                                    |                                         |                           |                              |                 |
| Shutdown<br>Interface Name                |                                   | ⊕ ▼  Yes                                                     | No No             |                     |                           |                                                                                                    |                                         |                           |                              |                 |
| Shutdown<br>Interface Name<br>Description |                                   | <ul> <li>● ▼ O Yes</li> <li>● ▼ eth1</li> <li>O ▼</li> </ul> | O No              |                     |                           |                                                                                                    |                                         |                           |                              |                 |
| Shutdown<br>Interface Name<br>Description |                                   | <ul> <li></li></ul>                                          | No<br>V           |                     |                           |                                                                                                    |                                         |                           |                              | ·               |
| Shutdown<br>Interface Name<br>Description |                                   |                                                              | No     Cancel     | Save                |                           |                                                                                                    |                                         |                           |                              |                 |

Trong phần *Basic Configuration* bên trong *Ipv4 Configuration*, chọn *Static* và bên cạnh *Ipv4 Address*, chọn *Device Specific* và nhập tên biến *vpn512\_eth1\_if\_ip\_addres*.

| CISCO SD-WAN (V Select Resou                          | ce Group • Templates                                                     |  |
|-------------------------------------------------------|--------------------------------------------------------------------------|--|
|                                                       | Configuration Groups Feature Profiles Device Templates Feature Templates |  |
| ature Template > Add Template > VPN Interface Etherne |                                                                          |  |
| IP Configuration                                      |                                                                          |  |
| O Dynamic O Static                                    |                                                                          |  |
| IPv4 Address                                          | [vpn512_eth1_if_ip_address]                                              |  |
|                                                       | Global                                                                   |  |
| IPv6 Configuration                                    | Device Specific >     Enter Key                                          |  |
| 🔿 Dynamic 🛛 🗿 Static                                  | Default     vpn512_eth1_if_ip_address                                    |  |
| IPv6 Address                                          | Ø.                                                                       |  |
|                                                       |                                                                          |  |
|                                                       |                                                                          |  |
| / TUNNEL                                              |                                                                          |  |
| Tunnel Interface                                      | ⊘ • ○ On ○ Off                                                           |  |
|                                                       |                                                                          |  |

Nhấn Save để tạo template.

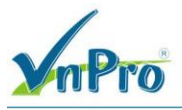

3.5. Tạo một Device Template

Ở giao diện vManage ta chọn Configuration > Templates (tab Device).

Chon *Create Template* > *From Feature Template*.

#### Chon Device Model (vSmart).

| → C ▲ Not secure   https:                  | +<br>://192.168.1.1:8443/#/app | /config/template/device |                         |                |                  |            | ŕ             | ☆ |          |  |
|--------------------------------------------|--------------------------------|-------------------------|-------------------------|----------------|------------------|------------|---------------|---|----------|--|
| E Cisco SD-WAN                             | Select Resource                | ce Group▼               |                         | Templates      |                  |            | $\bigcirc$    | Ξ | 0        |  |
|                                            |                                | Configuration Groups    | Feature Profiles Device | Templates Feat | ure Templates    |            |               |   |          |  |
| Q Search                                   |                                |                         |                         |                |                  |            |               |   | $\nabla$ |  |
| Create Template V<br>From Feature Template |                                |                         |                         |                |                  |            | Total Rows: 1 | Q | ŝ        |  |
| Name Description Type                      | Device Mode Devi               | ce Role Resource Group  | Feature Templates       | Draft Mode     | Devices Attached | Updated By | Last Updated  |   |          |  |
|                                            |                                |                         |                         |                |                  |            |               |   |          |  |
|                                            |                                |                         |                         |                |                  |            |               |   |          |  |
|                                            |                                |                         |                         |                |                  |            |               |   |          |  |

Nhập Template Name (vSmart\_Teamplate), Description (vSmart\_Teamplate).

| mpro                                                               |                                                                                                    |                                   |                   | <b>Đ</b> C: 276 - 278 Ung Văn Kh<br><b>Đ</b> T: (028) 35124257   <b>Hotli</b> | iêm, P.25, Q.I<br>ine: 09334270 | Binh T<br>)79 Ei | 'hạnh, '<br>nail: v | npro@ | ill: vnpro@vnpr |  |  |  |  |
|--------------------------------------------------------------------|----------------------------------------------------------------------------------------------------|-----------------------------------|-------------------|-------------------------------------------------------------------------------|---------------------------------|------------------|---------------------|-------|-----------------|--|--|--|--|
| Configuration - Templates Cisco 🗧 🗙                                | +                                                                                                    |                                   |                   |                                                                               | ~                               | -                | ő                   | · ;   | ×               |  |  |  |  |
| → C ▲ Not secure   H                                               | ttps://192.168.1.1:8443/#/app/config/template/device/featur                                                                 | ire                               |                   |                                                                               | Ê                               | ☆                |                     | -     | :               |  |  |  |  |
| <b>≡ Cisco</b> SD-WAN                                              | ♦ Select Resource Group •                                                                                                   | Templat                           | es                |                                                                               | $\bigcirc$                      |                  | 0                   | 4     |                 |  |  |  |  |
|                                                                    | Configuration Groups                                                                                                    | Feature Profiles Device Templates | Feature Templates |                                                                               |                                 |                  |                     |       |                 |  |  |  |  |
| Device Model*                                                      | vSmart 🗸                                                                                                    |                                   |                   |                                                                               |                                 |                  |                     |       | *               |  |  |  |  |
| Template Name*                                                     | vSmart_Template                                                                                                    |                                   |                   |                                                                               |                                 |                  |                     |       | L               |  |  |  |  |
| Department .                                                       | vSmart Template                                                                                                    |                                   |                   |                                                                               |                                 |                  |                     |       |                 |  |  |  |  |
| Basic Information Tra                                              | ansport & Nanagement VPN Additional Templ                                                                                   | lates                             |                   |                                                                               |                                 |                  |                     | _     |                 |  |  |  |  |
| Basic Information Tra                                              | ansport & Nanagement VPN Additional Templ                                                                                   | lates                             | Ad                | ditional System Templat                                                       | es                              |                  |                     |       |                 |  |  |  |  |
| Basic Information Tra<br>ssic Information<br>System *              | Factory_Default_vSmart_vManage_Sys •                                                                                        | lates                             | Ad<br>©           | ditional System Templat<br>Archive                                            | es                              |                  |                     |       |                 |  |  |  |  |
| Basic Information Tra<br>asic Information<br>System *<br>Logging * | Additional Templa<br>Factory_Default_VSmart_VManage_Sys  Factory_Default_Logging_Template_V01                               | lates                             | Aci<br>@<br>@     | <del>ditional System Templat</del><br>Archive<br>NTP                          | és                              |                  |                     |       |                 |  |  |  |  |
| Basic Information Tra<br>asic Information<br>System *<br>Logging*  | Additional Templ<br>Factory_Default_vSmart_vManage_Sys •<br>Factory_Default_Logging_Template_V01 •                          | iates                             | Ad<br>T           | <del>ditional System Templat</del><br>Archive<br>NTP                          | es                              |                  |                     |       |                 |  |  |  |  |
| Basic Information Tra<br>asic Information<br>System *<br>Logging*  | Additional Templa<br>Factory_Uefault_vSmart_vManage_Sys  Factory_Default_Logging_Template_V01                               | lates                             | Ad<br>•           | <del>ditional System Templat</del><br>Archive<br>NTP                          | es                              |                  |                     |       |                 |  |  |  |  |
| Basic Information Tra<br>ssic Information<br>System *<br>Logging*  | ansport & Nanagement VPN Additional Templ<br>Factory_Default_vSmart_vManage_Sys •<br>Factory_Default_Logging_Template_V01 • | lates                             | Ad<br>@<br>@      | <del>ditional System Templat</del><br>Archive<br>NTP                          | 85                              |                  |                     |       |                 |  |  |  |  |
| Basic Information Tra<br>asic Information<br>System *<br>Logging*  | ansport & Nanagement VPN Additional Templ<br>Factory_Default_vSmart_vManage_Sys •<br>Factory_Default_Logging_Template_V01 • | lates                             | Ad<br>@<br>@      | <del>ditional System Templat</del><br>Archive<br>NTP                          | es                              |                  |                     |       |                 |  |  |  |  |

Trong phần Basic Information thì để mặc định nếu có những template tương ứng thì có thể chọn vào.

| Configuration - Templates Cisc O A Not secure | * +<br>+ <u>https://192.168.1.1:8443/#/app/confi</u> | g/template/device/fea | ature            |                  |                  |                             | Ŕ          | -<br>☆ |   |   |
|-----------------------------------------------|------------------------------------------------------|-----------------------|------------------|------------------|------------------|-----------------------------|------------|--------|---|---|
| E Cisco SD-WA                                 | N 🔆 Select Resource G                                | roup•                 |                  | Templat          | es               |                             | $\bigcirc$ | Ξ      | 0 | 2 |
|                                               |                                                      | Configuration Groups  | Feature Profiles | Device Templates | Feature Template | •5                          |            |        |   |   |
| Basic Information                             | Transport & Management VPN                           | Additional Tem        | plates           |                  |                  |                             |            |        |   |   |
| asic Information                              |                                                      |                       |                  |                  |                  |                             |            |        |   |   |
| System *                                      | Factory_Default_vSmart_vMar                          | age_Sys 🔻             |                  |                  |                  | Additional System Templates |            |        |   |   |
| Logging*                                      | Factory_Default_Logging_Tem                          | plate_V01 👻           |                  |                  |                  | Archive     NTP             |            |        |   |   |
|                                               |                                                      |                       |                  |                  |                  |                             |            |        |   |   |
|                                               |                                                      |                       |                  |                  |                  |                             |            |        |   |   |
|                                               |                                                      |                       |                  |                  |                  |                             |            |        |   |   |
|                                               |                                                      |                       |                  |                  |                  |                             |            |        |   |   |
|                                               |                                                      |                       |                  |                  |                  |                             |            |        |   |   |
| IAA *                                         | Factory_Default_AAA_Templa                           | te 🔹                  | OMP *            |                  | Factory_Def      | ault_vSmart_OMP_Template -  |            |        |   |   |
| Security *                                    | Factory_Default_vSmart_vMar                          | age_Sec 👻             |                  |                  |                  |                             |            |        |   |   |
|                                               |                                                      |                       |                  |                  |                  |                             |            |        |   |   |
|                                               |                                                      |                       |                  |                  |                  |                             |            |        |   |   |
|                                               |                                                      |                       | Create           | Cancel           |                  |                             |            |        |   |   |

Website: www.vnpro.vn | Forum: www.vnpro.org | Video: https://www.youtube.com/@vnpro149

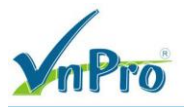

Trong phần Transport & Management VPN, chọn VPN Interface. Đối với VPNO, chọn mẫu tính năng mới được tạo trong mục sổ ra vSmart\_VPNO và trong mục sổ ra VPN Interface trong vSmart\_VPNO\_Interface.

Đối với VPN512, chọn mẫu tính năng mới được tạo trong mục sổ ra vSmart\_VPN512 và trong mục sổ ra VPN Interface trong vSmart\_VPN512\_Interface

| 👑 Configuration - Templates Cisco 🗧 🗙 | +                                          |                          |                  |                  |                   |                              | ~          | - | ٥      | × |
|---------------------------------------|--------------------------------------------|--------------------------|------------------|------------------|-------------------|------------------------------|------------|---|--------|---|
| ← → C ▲ Not secure   htt              | <del>ps</del> ://192.168.1.1:8443/#/app/co | nfig/template/device/fea | ture             |                  |                   |                              | ė          | ☆ |        |   |
| $\equiv$ Cisco SD-WAN                 | Select Resource                            | Group                    |                  | Templat          | es                |                              | $\bigcirc$ | = | 0      | 4 |
|                                       |                                            | Configuration Groups     | Feature Profiles | Device Templates | Feature Templates |                              |            |   |        |   |
|                                       |                                            |                          |                  |                  |                   |                              |            |   |        |   |
|                                       |                                            |                          |                  |                  |                   |                              |            |   |        |   |
| Transport & Management                | VPN                                        |                          |                  |                  |                   |                              |            |   |        |   |
| VPN 0 *                               | vSmart_VPN0                                | •                        |                  |                  |                   | Additional VPN 0 Templates   |            |   |        |   |
| VPN Interface                         | vSmart_VPN0_eth0                           | •                        |                  |                  |                   | VPN Interface                |            |   |        |   |
|                                       |                                            |                          |                  |                  |                   |                              |            |   |        | Г |
| VPN 512 *                             | vSmart_VPN512                              | •                        |                  |                  |                   | Additional VPN 512 Templates |            |   |        |   |
| VPN Interface                         | vSmart_VPN512_eth1                         | •                        |                  |                  |                   | VPN Interface                |            |   |        |   |
|                                       |                                            |                          |                  |                  |                   |                              |            |   |        |   |
|                                       |                                            |                          |                  |                  |                   |                              |            |   |        |   |
| Additional Templates                  |                                            |                          |                  |                  |                   |                              |            |   |        |   |
| Banner                                | Choose                                     | •                        |                  |                  |                   |                              |            |   |        |   |
|                                       |                                            |                          | Create           | Cancel           |                   |                              |            |   |        |   |
| 🖪 🔎 🛱 💽 📄                             | 🔞 👩 🔤 🛃                                    |                          |                  |                  |                   | ^                            | ē 🖨        | 4 | :34 AM |   |

Chọn Create để tạo và lưu mẫu thiết bị.

3.6. Triển khai các device template đến vSmart

Ta chon *Configuration* > *Templates* > *tab Device* > *tim vSmart\_Template*> ... > *Attach Devices*.

| Configuration - Templates Cisco 🛙 🗙 | +                  |                   |                |                      |                     |                  |            | \<br>\          |                                                    | . c                | , | 2        |
|-------------------------------------|--------------------|-------------------|----------------|----------------------|---------------------|------------------|------------|-----------------|----------------------------------------------------|--------------------|---|----------|
| → C ▲ Not secure   https://         | //192.168.1.1:8443 | /#/app/config/ter | mplate/device  |                      |                     |                  |            | l               | 3 ☆                                                |                    |   |          |
| E Cisco SD-WAN                      | 🕜 Select R         | esource Group     | •              |                      | Templates           |                  |            | 0               |                                                    | 0                  | Ĺ | <u>,</u> |
|                                     |                    | Config            | uration Groups | Feature Profiles Dev | vice Templates Feat | ture Templates   |            |                 |                                                    |                    |   |          |
| Q Search                            |                    |                   |                |                      |                     |                  |            |                 |                                                    | $\nabla$           |   |          |
| Create Template V                   |                    |                   |                |                      |                     |                  |            |                 |                                                    |                    |   |          |
| Template Type Non-Default $\sim$    |                    |                   |                |                      |                     |                  |            | Total Rows: 2   | £                                                  | ŝ                  |   |          |
| Name Description Type               | Device Mode        | Device Role       | Resource Group | Feature Templates    | Draft Mode          | Devices Attached | Updated By | Last Updated    |                                                    |                    |   |          |
| vEdge vEdge_Multi_Tr Featu          | re vEdge Cloud     | SDWAN Edge        | global         | 13                   | Disabled            | 3                | admin      | 27 Jun 2023 3:3 |                                                    | •                  |   |          |
| vSmar vSmart_Template Featu         | re vSmart          | SDWAN Edge        | global         | 9                    | Disabled            | 0                | admin      | 28 Jun 2023 10: | Edit<br>View<br>Delete<br>Copy<br>Attach<br>Export | •<br>Device<br>CSV | Ď |          |

Một cửa sổ hiện lên liệt kê các thiết bị bị có sẵn sẽ được áp dụng cấu hình này. Danh sách các thiết bị chứa tên máy chủ và địa chỉ IP của thiết bị nếu nó được quản lý thông qua vManage hoặc nó sẽ chứa số sê-ri của thiết bị chưa quản lý và không được vManage xác định.

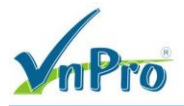

Cancel

 $\times$ 

Chọn thiết bị bạn muốn áp dụng cấu hình và chọn mũi tên để di chuyển thiết bị từ Available Devices box sang Selected Devices. Bạn có thể chọn nhiều thiết bị cùng một lúc. Chọn Attach

### Attach Devices

| Attach device from the li | st below  |            |              |                  |           | 0 Items Selected |
|---------------------------|-----------|------------|--------------|------------------|-----------|------------------|
| Available Devices         |           | Select All |              | Selected Devices |           |                  |
| All 🗸                     | Q Search  | V          |              | All 👻            | Q Search  | Y                |
| Name                      | Device IP |            | $\mathbb{Q}$ | Name             | Device IP |                  |
| vsmart                    | 1.1.1.3   |            | $\bigotimes$ |                  |           |                  |
|                           |           |            |              |                  |           |                  |
|                           |           |            |              |                  |           |                  |
|                           |           |            |              |                  |           |                  |
|                           |           |            |              |                  |           |                  |
|                           |           |            |              |                  |           |                  |
|                           |           |            |              |                  |           |                  |
|                           |           |            |              |                  |           |                  |
|                           |           |            |              |                  |           |                  |
|                           |           |            |              |                  |           |                  |

Tim *vSmart* > ... > *Edit device template* 

| 👑 Configuration - Templates Cisco 🛛 🗙 🕂  |                                         |                                            |                                       | ~ - @ ×                         |
|------------------------------------------|-----------------------------------------|--------------------------------------------|---------------------------------------|---------------------------------|
| ← → C ▲ Not secure   https://192.168.1.1 | :8443/#/app/config/template/device/conf | igure/4b62046e-d845-4f1d-aabe-4d1f731bade7 |                                       | 🖻 ☆ 🔲 😩 :                       |
| ≡ Cisco SD-WAN 🔅 Sele                    | ct Resource Group▼                      | Templates                                  |                                       |                                 |
| Device Template VSmart_Template          |                                         |                                            |                                       |                                 |
| Q Search                                 |                                         |                                            |                                       | $\nabla$                        |
|                                          |                                         |                                            | т                                     | otal Rows: 1 🕋 🛓                |
| S Chassis Number                         | System IP Hostname                      | IPv4 Address(vpn512_eth1_if_ip_address)    | IPv4 Address(vpn0_eth0_if_ip_address) | Нс                              |
| § 1953c011-633c-4533-a9dc-5eccfe3fade4   | 1.1.1.3 vsmart                          |                                            |                                       |                                 |
|                                          |                                         |                                            |                                       | Edit Device Template            |
|                                          |                                         |                                            |                                       |                                 |
|                                          |                                         |                                            |                                       |                                 |
|                                          |                                         |                                            |                                       |                                 |
|                                          |                                         |                                            |                                       |                                 |
|                                          |                                         |                                            |                                       |                                 |
|                                          |                                         |                                            |                                       |                                 |
|                                          |                                         |                                            |                                       |                                 |
|                                          |                                         |                                            |                                       |                                 |
|                                          |                                         |                                            |                                       |                                 |
|                                          |                                         | Next Cancel                                |                                       |                                 |
| 📲 🔎 🛱 💽 🚍 🗳 🧔                            |                                         |                                            |                                       | ^ @ € d <sub>20</sub> 3:37 AM □ |

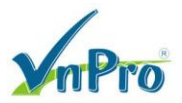

Một màn hình hiện lên hiển thị danh sách biến. Từ danh sách đó thay đổi biến mà mình muốn.

| 🔐 Configuration - Templates Cisco 🗧 🗙 🕂 | ~ - @ ×                                                   |                                      |                               |
|-----------------------------------------|-----------------------------------------------------------|--------------------------------------|-------------------------------|
| ← → C ▲ Not secure   https://192.16     | 🖻 🖈 🔲 😩 :                                                 |                                      |                               |
| ≡ Cisco SD-WAN 📀 S                      | Select Resource Group •                                   | Templates                            |                               |
| Device Template VSmart_Templa           | Update Device Template                                    |                                      |                               |
| Q Search                                | Variable List (Hover over each field for more information | )                                    | Y                             |
|                                         | Status                                                    | in_complete                          |                               |
| C. Chassis Number                       | Chassis Number                                            | f953c011-633c-4533-a9dc-5eccfe3fade4 | in address)                   |
|                                         | System IP                                                 | 1.1.1.3                              | (p_autress) nc                |
| 953CUTT-633C-4553-890C-5eCC             | Hostname                                                  | vsmart                               | •••                           |
|                                         | IPv4 Address(vpn512_eth1_if_ip_address)                   | 192.168.1.3/24                       |                               |
|                                         | IPv4 Address(vpn0_eth0_if_ip_address)                     | 10.1.1.3/24                          |                               |
|                                         | Hostname                                                  | vSmart                               |                               |
|                                         | System IP                                                 | 1.1.1.3                              |                               |
|                                         | Site ID                                                   | 1000                                 |                               |
|                                         |                                                           | ·                                    |                               |
|                                         |                                                           |                                      |                               |
|                                         |                                                           |                                      |                               |
|                                         |                                                           |                                      |                               |
|                                         |                                                           |                                      |                               |
|                                         | Generate Password                                         | Update Cancel                        |                               |
|                                         |                                                           |                                      |                               |
| 🔳 🔎 🛱 💽 🛤 🗳 🚺                           | 9 🖻 🔮                                                     |                                      | ∧ @ ⊕ 4 338 AM<br>6/28/2023 ↓ |

Chọn Update. Sau đó Next để áp dụng các mẫu lên thiết bị vSmart đã chọn.

Màn hình tiếp theo sẽ cho biết rằng hành động cấu hình sẽ được áp dụng cho một hay nhiều thiết bị được gắn vòa một mẫu thiết bị. Chọn một thiết bị ở phía trên bên trái sẽ hiển thị cho bạn cấu hình sẽ được đẩy đến vSmart (tab Config Preview). Chọn tab Config Diff ở đầu màn hình để xem sự khác biệt trong cấu hình hiện tại so với cấu hình sắp áp dụng.

Sau đó ta chọn Configure Devices

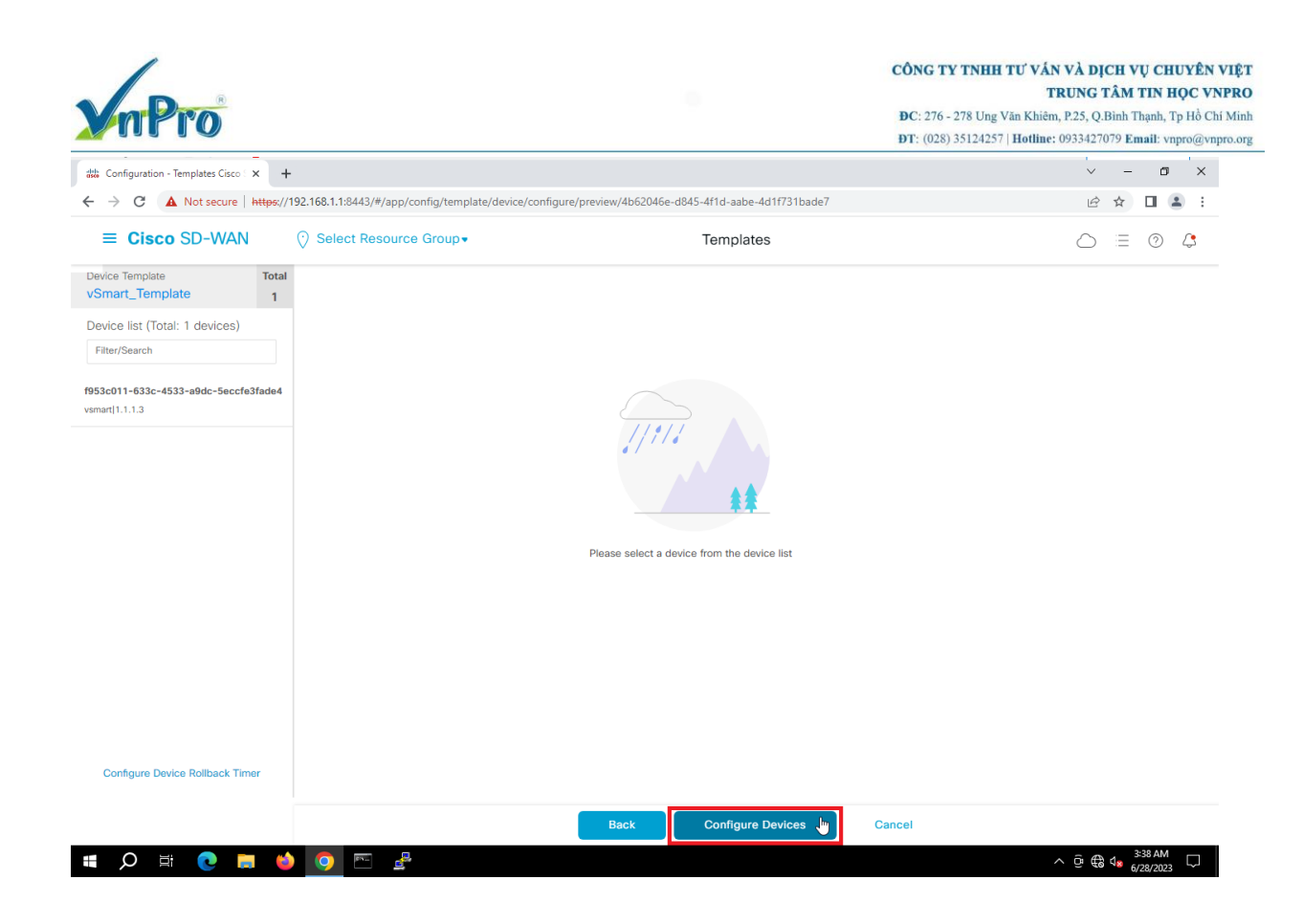

Sau khi xác nhận sẽ xuất hiện một bảng thông báo quá trình áp dụng template lên vSmart đã được chọn trước đó.

| titi Co                  | onfigura | ation - Templates Cisco 🗧 🗙 | +                                              |                            |                           |                         |                           |                          | ~             | -                          | ٥                | ×      |
|--------------------------|----------|-----------------------------|------------------------------------------------|----------------------------|---------------------------|-------------------------|---------------------------|--------------------------|---------------|----------------------------|------------------|--------|
| $\leftarrow \rightarrow$ | C        | A Not secure   ht           | <del>tps</del> :// <b>192.168.1.1</b> :8443/#/ | app/device/status?activity | =push_file_template_confi | guration&pid=push_featu | re_template_configuration | -4034990f-aab7-44a0-a722 | 557c7 🖻       | ☆                          |                  |        |
| =                        | Ci       | sco SD-WAN                  | 🔆 Select Res                                   | ource Group -              |                           |                         |                           |                          | $\bigcirc$    | Ξ                          | 0                | 4      |
| Pu                       | sh Fea   | ature Template Configu      | ration   🥑 Validation Succ                     | ess                        |                           |                         |                           | Initiated By:            | admin From:   | 192.16                     | 8.1.20           | 0      |
| Tot                      | al Tas   | k: 1   Success : 1          |                                                |                            |                           |                         |                           |                          |               |                            |                  |        |
| C                        | λ se     | earch                       |                                                |                            |                           |                         |                           |                          |               |                            | $\nabla$         |        |
|                          |          |                             |                                                |                            |                           |                         |                           |                          | Total Rows: 1 | 1 6                        | چ (              | 3      |
| >                        | Sta      | atus                        | Message                                        | Chassis Number             | Device Model              | Hostname                | System IP                 | Site ID                  | vManage IP    |                            |                  |        |
| >                        | 0        | Success                     | Done - Push Feature T                          | f953c011-633c-4533         | vSmart                    | vsmart                  | 1.1.1.3                   | 1000                     | 1.1.1.1       |                            | ٦                |        |
|                          |          |                             |                                                |                            |                           |                         |                           |                          |               |                            |                  |        |
|                          |          |                             |                                                |                            |                           |                         |                           |                          |               |                            |                  |        |
|                          |          |                             |                                                |                            |                           |                         |                           |                          |               |                            |                  |        |
|                          |          |                             |                                                |                            |                           |                         |                           |                          |               |                            |                  |        |
|                          |          |                             |                                                |                            |                           |                         |                           |                          |               |                            |                  |        |
|                          |          |                             |                                                |                            |                           |                         |                           |                          |               |                            |                  |        |
|                          |          |                             |                                                |                            |                           |                         |                           |                          |               |                            |                  |        |
|                          |          |                             |                                                |                            |                           |                         |                           |                          |               |                            |                  |        |
|                          |          |                             |                                                |                            |                           |                         |                           |                          |               |                            |                  |        |
|                          |          |                             |                                                |                            |                           |                         |                           |                          |               |                            |                  |        |
|                          |          |                             |                                                |                            |                           |                         |                           |                          |               |                            |                  |        |
|                          |          |                             |                                                |                            |                           |                         |                           |                          |               |                            |                  |        |
|                          |          |                             |                                                |                            |                           |                         |                           |                          |               |                            |                  |        |
|                          |          |                             |                                                |                            |                           |                         |                           |                          |               |                            |                  |        |
|                          |          |                             |                                                |                            |                           |                         |                           |                          |               |                            |                  |        |
|                          | ρ        | Ħ 💽 🧮                       | 🖕 📀 🔤                                          |                            |                           |                         |                           |                          | ^ @ €         | 3:<br>4 <mark>8</mark> 6/2 | 53 AM<br>28/2023 | $\Box$ |

Website: www.vnpro.vn | Forum: www.vnpro.org | Video: https://www.youtube.com/@vnpro149

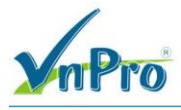

## IV. Kiểm tra

Ta vào console của vSmart trong sơ đồ lab, ta gõ lệnh show running-config để xem các cấu hình đã thay đổi

| 💼 vSmart                                 |                     |  |  |  |  |  |
|------------------------------------------|---------------------|--|--|--|--|--|
| File Edit View Options Transfer Script   | Tools Window Help   |  |  |  |  |  |
| 🗱 🔀 🕞 🏭 🗶 Enter host <alt+r> 🛛 🗎</alt+r> | a 🗈 👫   😼 😼 🎒 📑 💥 🕴 |  |  |  |  |  |
| ✓ vSmart ×                               |                     |  |  |  |  |  |
| vSmart# sh run                           |                     |  |  |  |  |  |
| svstem                                   |                     |  |  |  |  |  |
| host-name                                | vSmart              |  |  |  |  |  |
| system-ip                                | 1.1.1.3             |  |  |  |  |  |
| site-id                                  | 1000                |  |  |  |  |  |
| admin-tech-on-failure                    |                     |  |  |  |  |  |
| no vrrp-advt-with-phyr                   | nac                 |  |  |  |  |  |
| sp-organization-name                     | VnPro               |  |  |  |  |  |
| organization-name                        | VnPro               |  |  |  |  |  |
| vbond 10.1.1.2                           |                     |  |  |  |  |  |
| aaa                                      |                     |  |  |  |  |  |
| auth-order local                         | l radius tacacs     |  |  |  |  |  |
| usergroup basic                          |                     |  |  |  |  |  |
| task system read write                   |                     |  |  |  |  |  |
| task interface read                      | write               |  |  |  |  |  |
| !                                        |                     |  |  |  |  |  |
| usergroup netadmin                       |                     |  |  |  |  |  |
| !                                        |                     |  |  |  |  |  |
| tack system road                         |                     |  |  |  |  |  |
| task system read                         |                     |  |  |  |  |  |
| task policy read                         |                     |  |  |  |  |  |
| task policy lead                         |                     |  |  |  |  |  |
| task security read                       |                     |  |  |  |  |  |
| I I I I I I I I I I I I I I I I I I I    |                     |  |  |  |  |  |

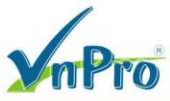

| 🕞 vSmart                                                       |
|----------------------------------------------------------------|
| File Edit View Options Transfer Script Tools Window Help       |
| 🏭 況 💭 🎣 🗶 Enter host <alt+r> 🛛 🗈 🏝 👫 🛛 🚘 🚍 🍠 🖙 💥 📍 🞯 🖾</alt+r> |
| ✓ vSmart ×                                                     |
| exit                                                           |
| 1                                                              |
| 1                                                              |
| omp                                                            |
| no shutdown                                                    |
| filter-route                                                   |
| no outbound affinity-group-preference                          |
| exit                                                           |
| graceful-restart                                               |
| outbound-policy-caching                                        |
| 1                                                              |
| vpn 0                                                          |
| interiace ethu                                                 |
| 1p address 10.1.1.3/24                                         |
| cunnel-interiace                                               |
| allow-service all                                              |
| allow-service dnc                                              |
| allow service icmp                                             |
| no allow-service sshd                                          |
| no allow-service netconf                                       |
| no allow-service ntp                                           |
| no allow-service stun                                          |
| <u>!</u>                                                       |
| no shutdown                                                    |
|                                                                |
| ip route 0.0.0.0/0 10.1.1.254                                  |
| 1                                                              |
| vpn 512                                                        |
| interface eth1                                                 |
| ip address 192.168.1.3/24                                      |
| no shutdown                                                    |
|                                                                |
|                                                                |
| vSmart#                                                        |

Trên vSmart ta dùng các lệnh sau để kiểm tra kết nối giữa các thiết bị:

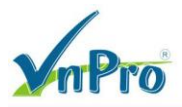

Dùng lệnh show control connections dùng để kiểm tra tình trạng kết nối của vSmart với các thiết bị trong mạng Cisco SD-WAN.

| vSma | rt# show control connections |            |        |               |       |            |
|------|------------------------------|------------|--------|---------------|-------|------------|
|      |                              |            |        |               |       |            |
|      |                              |            |        |               |       |            |
|      |                              |            | DOMAIN |               |       |            |
|      |                              |            |        |               |       |            |
| INDE | X TYPE PROT SYSTEM IP        |            |        | PRIVATE IP    |       |            |
|      | PORT ORGANIZATION            | REMOTE COL | OR     | STATE UPTIME  |       |            |
|      |                              |            |        |               |       |            |
| 0    | vedge dtls 2.1.1.1           |            |        | 172.16.1.1    | 12366 |            |
| ľ    | 12366 VnPro                  |            |        | up 0:00:16:04 |       |            |
| 0    | vedge dtls 2.1.1.1           |            |        |               | 12366 |            |
|      | 12366 VnPro                  | biz-inte   | rnet   | up 0:00:16:04 |       |            |
| 0    | vedge dtls 3.1.1.1           |            |        | 172.16.1.2    | 12366 | 172.16.1.2 |
|      | 12366 VnPro                  | mpls       |        | up 0:00:16:03 |       |            |
| 0    | vedge dtls 3.1.1.1           |            |        |               | 12366 |            |
|      | 12366 VnPro                  |            | rnet   |               |       |            |
| 0    | vbond dtls 1.1.1.2           |            |        |               | 12346 |            |
|      | 12346 VnPro                  |            |        | up 0:00:16:24 |       |            |
| 0    | vmanage dtls 1.1.1.1         |            |        |               |       |            |
|      |                              |            |        |               |       |            |
| 1    |                              |            |        |               |       |            |
|      |                              |            |        |               |       |            |
| 1    |                              |            |        |               |       |            |
|      |                              |            |        |               |       |            |
| 1    |                              |            |        |               | 12346 |            |
|      | 12346 VnPro                  |            |        |               |       |            |
|      |                              |            |        |               |       |            |
| vSma | rt#                          |            |        |               |       |            |

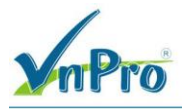